### MOŻLIWOŚĆ ZMIANY NA LIŚCIE PREFERENCJI ODDZIAŁÓW

#### W TERMINIE OD 27 czerwca do 9 lipca do godziny 15:00

Jeżeli złożyłeś wniosek do 30 maja do <u>oddziału dwujęzycznego, wstępnego, sportowego, pre-IB, mistrzostwa sportowego oraz</u> <u>przygotowania wojskowego</u>, pamiętaj by w edytowanym wniosku NIE USUWAĆ tych oddziałów, jeśli chcesz nadal brać udział w rekrutacji do nich. Po usunięciu nie będzie możliwości ponownego ich dodania przy zmianie preferencji.

Znając już wyniki egzaminu ósmoklasisty możemy zmienić wybrane wcześniej szkoły i oddziały. Będzie to możliwe **od piątku 27.06 do środy 09.07 do 15:00**. By skorzystać z tej możliwości na swoim koncie po zalogowaniu kliknij na *Edytuj preferencje*, a następnie *Utwórz wniosek*. <u>Data złożenia</u><u>Status</u>

| 2025-05-29 11:20:47 | Złożony i zweryfikowany w rekrutacji podstawowej | Wybierz akcję |
|---------------------|--------------------------------------------------|---------------|
|                     | Edytuj preferencje                               |               |

Zostanie utworzony nowy wniosek (ale z już wypełnionymi wcześniej polami), w którym będzie można zmodyfikować wybrane szkoły i oddziały. Nowy wniosek także należy podpisać i złożyć! Do nowego wniosku, jeszcze przed jego podpisaniem, dodaj od razu skan świadectwa oraz wyniki egzaminu ósmoklasisty (zaświadczenie odebrane w dniu 04 lipca ze szkoły podstawowej).

Na naszym koncie zobaczymy złożony wcześniej wniosek, a także ten, który właśnie zapisaliśmy. Pamiętaj, by podpisać nowy wniosek. Pamiętaj też, aby ponownie wysłać go do szkoły wraz z załącznikami!!!

| Podanie          | Data utworzenia                       | Data złożenia                                                          | Status                                                                      |                        |                       |
|------------------|---------------------------------------|------------------------------------------------------------------------|-----------------------------------------------------------------------------|------------------------|-----------------------|
| Pobierz wnios    | ek 2025-05-29 11:30:5                 | 2025-05-29 11:33:01                                                    | Złożony w rekrutacji podstawowej                                            | Wybierz ak             | cję 🗸                 |
| Nowy wn          | iosek                                 | E                                                                      | idytuj preferencje                                                          |                        |                       |
| Preferencje      |                                       |                                                                        |                                                                             | Punktacja<br>kandydata | Punkty<br>różnicujące |
| 1. XXIX Liceum   | Ogólnokształcące - I O/4 Oddział      | Przygotowania Wojskowego OPW                                           |                                                                             | 132,20                 | 0,00                  |
| 2. XXXVIII Dwuje | ęzyczne Liceum Ogólnokształcąc        | e - 1 A Dwujęzyczna Akademicka Klasa                                   | Ekonomiczno-Językowa                                                        | 134,20                 | 0,00                  |
| Pierwszy         | wniosek                               |                                                                        |                                                                             |                        |                       |
| Podanie Da       | ita utworzenia Data złożenia          | Status                                                                 |                                                                             |                        |                       |
| Pobierz 20       | 25-05-29 2025-05-29<br>19:42 11:20:47 | Odrzucony (Wprowadzenie i zweryfi<br>poprzednio zweryfikowanego) w rek | ikowanie nowego wniosku do systemu i automatyczne o<br>rrutacji podstawowej | odrzucenie Wybierz ak  | cję 🗸                 |

Gdy złożymy nowy wniosek, ten poprzedni zmieni status na *Odrzucony* (Wprowadzenie i zweryfikowanie nowego wniosku do systemu i automatyczne odrzucenie poprzednio zweryfikowanego) **w rekrutacji podstawowej**, dlatego że został zastąpiony nowym ze zmienionymi preferencjami. Stanie się to automatycznie.

## PRZESŁANIE ŚWIADECTWA ORAZ WYNIKÓW EGZAMINU

#### W TERMINIE OD 27 czerwca do 9 lipca do godziny 15:00

możliwe będzie uzupełnienie wniosku o skan świadectwa ukończenia szkoły podstawowej oraz skan zaświadczenia o wynikach egzaminu (zaświadczenie odebrane w dniu 04 lipca ze szkoły podstawowej). Chcąc dodać zeskanowane świadectwo klikamy *Wybierz akcję*, a następnie *Załączniki*.

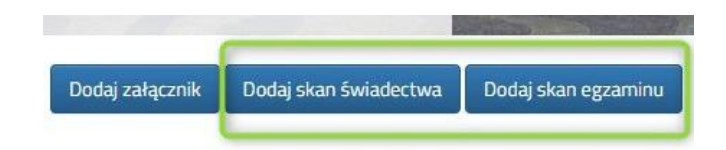

Otworzy się okno, w którym wybieramy plik, dodajemy opis (np. świadectwo) i zapisujemy. W tym samym miejscu, ale odpowiednio opisując załącznik, dodajemy skan wyników egzaminu ósmoklasisty (zaświadczenie odebrane w dniu 04 lipca ze szkoły podstawowej).

Należy dodać skan dokumentu, który odebrałeś w szkole podstawowej a nie wydruk z systemu!!!

# WPROWADZENIE OCEN ZE ŚWIADECTWA ORAZ WYNIKÓW EGZAMINU ÓSMOKLASISTY

#### W TERMINIE OD 27 czerwca do 9 lipca do godziny 15:00

Możemy na swoim koncie wprowadzić dane ze świadectwa oraz egzaminu. Po wybraniu akcji klikamy na *Wyniki ze świadectwa* bądź *Wyniki z egzaminu*.

| Moje konto                           |                                                                        |   |
|--------------------------------------|------------------------------------------------------------------------|---|
| Dane ze świadectwa                   |                                                                        | - |
| Wniosek: Leszek                      | PESEL:                                                                 |   |
| wyniki będą zwerytikowane w placowce | ierwszego wyboru po dostarczeniu do niej swiadectwa ukonczenia szkoły. |   |
|                                      | Zapesz Anulug                                                          |   |
| Dane ze świadectwa                   | Zapisz Anuluj                                                          |   |

Świadectwo ukończenia szkoły podstawowej Oceny ze świadectwa ukończenia szkoły podstawowej

| Aktywność na rzecz innych ludzi                                                             |       | C | ) Tak | < 0 | Nie |
|---------------------------------------------------------------------------------------------|-------|---|-------|-----|-----|
| wiadectwo ukończenia szkoły podstawowej z wyróżnieniem                                      |       | 0 | ) Tał | < 0 | Nie |
| język polski                                                                                | zw. : | 3 | 4     | 5   | 6   |
| <b>język obcy nowożytny</b><br>gzyk obcy widniegzy na świadectwie z adrotacją 11.1.1        | 2w.   | 3 | 4     | 5   | 6   |
| <b>frugi język obcy nowożytny</b><br>gzyk obcy widniejący na świadectowie z adnotacją %1.2* | 20.   | 3 | 4     | 5   | 6   |
| muzyka                                                                                      | ZW. 3 | 3 | 4     | 5   | 6   |

#### Podobnie jak dane ze świadectwa wprowadzamy też wyniki egzaminu.

One również będą weryfikowane przez komisję rekrutacyjną. Gdy uzupełniliśmy wszystkie pola zatwierdzamy klikając *Zapisz*.

Pamiętaj, że wyniki będą zweryfikowane w szkole pierwszego wyboru po dostarczeniu do niej świadectwa ukończenia szkoły.

Gdy wybraliśmy wprowadzanie wyników ze świadectwa otworzy się nam okno, w którym zaznaczamy czy mamy tytuł laureata, a przy danym przedmiocie ocenę. Podajemy też inne dane, które znajdują się na naszym świadectwie, takie jak Aktywność na rzecz innych ludzi, czy Szczególne osiągnięcia.

Liczba punktów kandydata może się różnić w każdym z oddziałów, ponieważ mogą być brane są pod uwagę różne przedmioty punktowane, z których kandydat uzyskał różne oceny.

Gdy już wszystko wprowadziliśmy i sprawdziliśmy zatwierdzamy klikając na dole formularza *Zapisz*.

| Vniosek: Leszek                                                                                                    | PESEL:                                              |                                                                      |
|----------------------------------------------------------------------------------------------------|-----------------------------------------------------|----------------------------------------------------------------------|
| Dane będą zwerytikowane w placówce pie                                                                                                    | rwszego wyboru po okazaniu w niej wyników egzaminu. |                                                                      |
| gzamin                                                                                                    | Zapisz Anulisj                                      |                                                                      |
| The second second second second second second second second second second second second second second second se                                                                                               |                                                     |                                                                      |
| /yniki z egzaminu osmoklasisty                                                                                                    |                                                     |                                                                      |
| Zwolnieny z egzaminu osmoklasisty<br>Zwolnieny z egzaminu z języka polskiego                                                                                                    | [                                                   | 🔿 Tak 🏾 🖲 Nie                                                        |
| Ymik z egzaminu osmoklasisty<br>Zwolniony z egzaminu z języka polskiego<br>Wynik z języka polskiego                                                                                                    |                                                     | O Tak 🔹 Nie                                                          |
| vymia z egzaminu osmoklasisty<br>Zwalsiony z egzaminu z jętyka polskiego<br>Wymia z jętyka polskiego<br>Zwalsiony z egzaninu z matematyki                                                                     |                                                     | ⊖ Tak ® Nie<br>%<br>⊖ Tak ® Nie                                      |
| yrmis z egzaminu osmoklassky<br>Zweleleny z egzanieu z jepta polskiego<br>Wynik z jepta polskiego<br>Zweleleny z egzanieu z matematyki<br>Wynik z matematyki                                                  |                                                     | C Tak  Nie                                                           |
| yrnis z egzaminu ostnostassoy<br>Zwohlowy regranicu z języch polskiego<br>Wynik z języch polskiego<br>Zwohlomy regranicu z matomatyki<br>Wynik z matomatyki<br>Zwohlony z egzanicu z języch obcęgo nowołytneg |                                                     | C Tak @ Nie<br>5.<br>C Tak @ Nie<br>5.<br>C Tak @ Nie<br>C Tak @ Nie |

Po wprowadzeniu wszystkich wyników ze świadectwa i egzaminu ósmoklasisty, na naszym koncie widoczna będzie punktacja. Wprowadzone wyniki weryfikuje szkoła pierwszego wyboru.

| Preferencje                  | Punktacja Punkty<br>kandydata różnicujące |
|------------------------------|-------------------------------------------|
| 1. I Liceum Ogólnokształcące | 181 0                                     |
| 2. I Liceum Ogólnokształcące | 182 0                                     |
| 3. Liceum Ogólnokształcące o | 181 0                                     |
|                              |                                           |